# グラフィックに裏点を利用する、その手順

※エーデル Ver.9.06 で製作

裏点を打つ方法は

- EdelPaper で回転させ補点にする方法
- ② EdelBook で裏面から図をなぞる方法

の2通りがあります。

- 以下では①の方法で作成しました。
- ① の方が、正確に、そして簡単に裏点を作成することができます。

また、①の方法も2通りあります。

- ① -1 元図を左右対称にしてから裏点を描く方法
- ① -2 元図に小点でペイントしてから左右対称にして裏・表、それぞれの不要な点を消 す方法(裏・表、ファイル名を変えることを忘れないように!)。ただし、裏点のペイン トは中点以上でないと表面から読み取ることが困難です。移動後、中点に変更します。

以下は①-1の手順です。

1. EdelPaper を開きます。

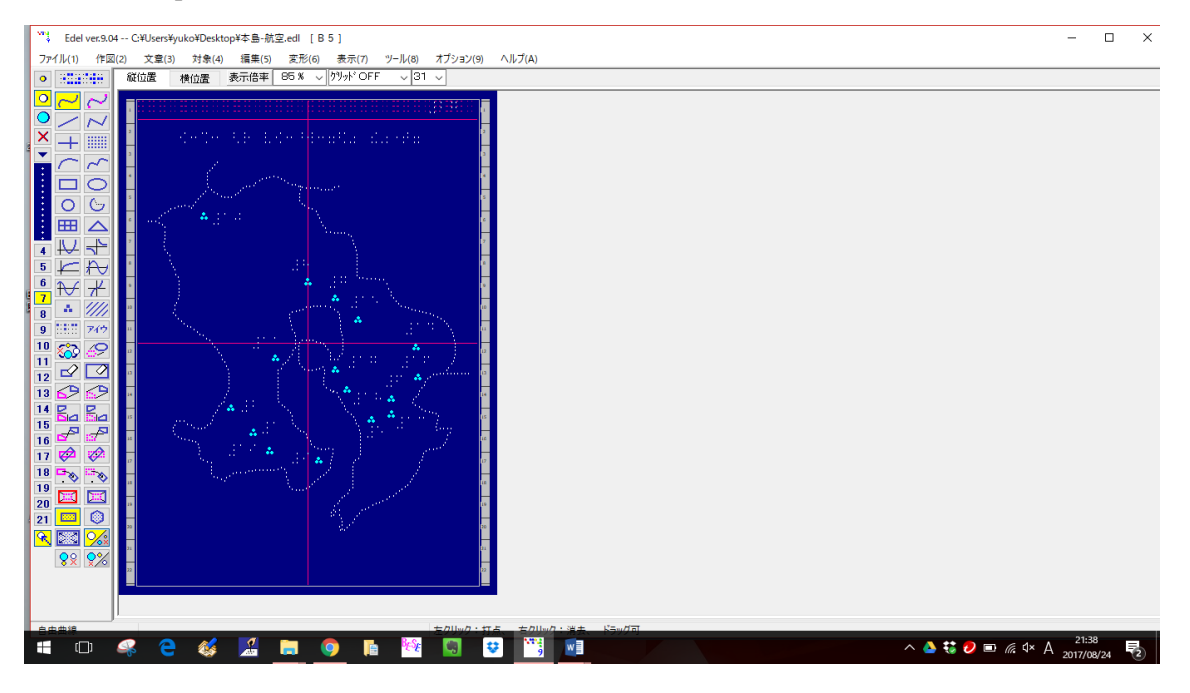

※ファイル名を変えておきたいので「ファイル」→「名前をつけて EdelPaper を保存」を 選択し、「〇〇裏面」のようなファイル名をつけて保存します。

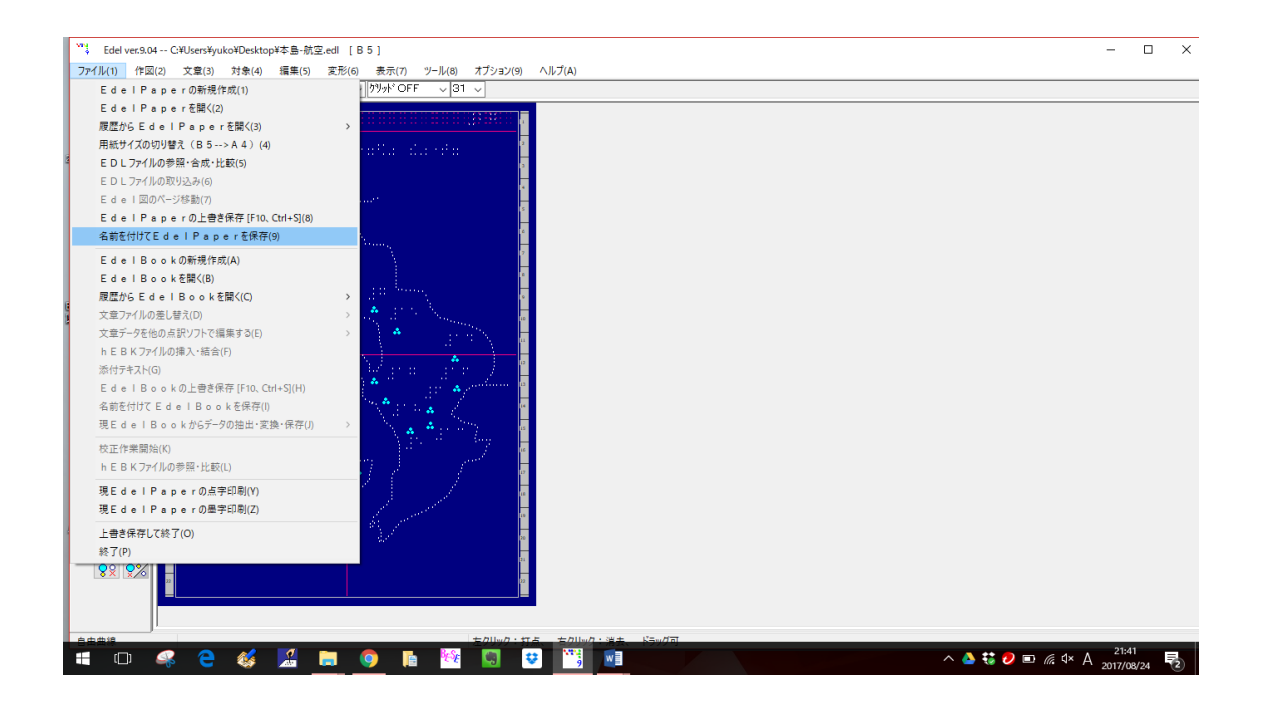

「変形」→「左右対称移動」→「全点種」を選択します。

※「左右対称移動」「上下対称移動」は エーデル Ver.9.05 からの機能です。Ver.9.05 以前は「上下・ 左右対称移動」と一つの機能になっていました。

| The Ede            | l ver.9.05      | C:¥Users¥y | /uko¥Deskto      | op¥6_県本土.e | dl [B5     | ¥1                |                |              | - o ×                                  |
|--------------------|-----------------|------------|------------------|------------|------------|-------------------|----------------|--------------|----------------------------------------|
| ファイル(1             | ) 作図(2          | ) 文章(3     | ) 対象(4)          | ) 編集(5)    | 変形(6)      | 表示(7)             | ツール(8)         | オプション(9)     | /ルプ(A)                                 |
| •                  |                 | 縦位置        | 横位置              | 表示倍率       | 平行         | 行複写(1)            |                | >            |                                        |
|                    | $\sim$          | =          |                  |            | 左右         | 右対称複写(2           | 2)             | >            |                                        |
| $\overline{\circ}$ | N               |            |                  |            | 上          | 下対称複写(3           | 3)             | >            |                                        |
| × -                |                 | 2          |                  |            | 点方         | 対称複写(4)           |                | >            |                                        |
|                    | - ~ -           | 3          |                  |            | その         | )場で回転複な           | 写(5)           | >            |                                        |
| E (-               |                 | •          |                  |            | 指加         | 定点で回転複            | 写(6)           | >            |                                        |
|                    |                 |            |                  |            | 平行         | 行移動(7)            |                | >            |                                        |
|                    |                 | - J.       |                  |            | 左7         | 右対称移動(8           | 3)             | >            | 指定点種のみ(1)                              |
|                    |                 | <u> </u>   |                  |            | ±۲         | 下対称移動(9           | )              | >            | 全点種(2)                                 |
| ▲ <del>▲</del>     |                 | 7          |                  |            | 点ź         | 対称移動(A)           |                | >            | 指定点懂除外(3)                              |
| 5                  | $\rightarrow$   | •          |                  |            | <b>₹</b> 0 | り場で回転移動           | 助(B)           | >            |                                        |
| 6 <del>1</del>     | - <del>1/</del> | •          | 4 <del>*</del> 1 |            | 指2         | 定点で回転移            | 勤(C)           | >            |                                        |
| 7 🗛                |                 | 10         |                  |            |            | 常接近古の絵            | H(D)           |              |                                        |
| 8                  | 749             |            | • •              |            |            | * 安丘点の頃<br>常接近古の如 | (田(D)<br>(理(F) | Ś            |                                        |
| 10 🝪               | 8               |            |                  |            |            | 4 1K AL           | ··= · -        | ,            |                                        |
| 11                 | > 🔽             | 12         |                  |            | 領地         | 蔵を指定して.≓          | E種の変更(F        | ) >          |                                        |
| 12                 |                 | 13         |                  | 1.8        | (三)        | ジを指定して第           | 県種の変更(0        | i)           |                                        |
| 13                 |                 | 14         |                  | / .        | 預加         | 収を指定して払           | 広大・稲小(H        | ) >          |                                        |
| 14                 | <u> </u>        | 15         |                  |            | 12         | 杉を指定し(五           | ム大・稲小・橋        | 5百分(1)       |                                        |
| 16                 |                 | 16         |                  |            |            |                   |                | der g        |                                        |
| 17                 | E7              |            |                  |            | an 17      |                   |                | end in       |                                        |
| 18                 | 105 m           | 15         |                  |            |            | *                 |                | 17           |                                        |
| 19                 |                 | 16         |                  |            |            |                   |                | 10           |                                        |
| 20                 |                 | 18         |                  |            |            |                   |                | 10           |                                        |
| 21 🔤               |                 | 20         |                  |            |            |                   |                | 30           |                                        |
| <u>R</u> 🔤         |                 | 21         |                  |            |            |                   |                | 21           |                                        |
| 88                 | 2 👷             |            |                  |            |            |                   |                |              |                                        |
|                    |                 |            |                  |            |            |                   |                |              |                                        |
|                    |                 |            |                  |            | _          | _                 |                |              | •                                      |
| da eta etta (d     | L               |            |                  |            |            |                   |                | + 011-0 - 10 | r よ ー ナカリー・カ ト ジェー ガー・                 |
| 山田道部               | -               |            | -                |            | -          |                   | 2.0            | エク9999 i 引   |                                        |
|                    | ([])            | SK (       | = 🍪              |            |            | <b>9</b>          | 🗎 🤫            | - <b>-</b>   | ·♥ · · · · · · · · · · · · · · · · · · |

該当の図の範囲をマークします。

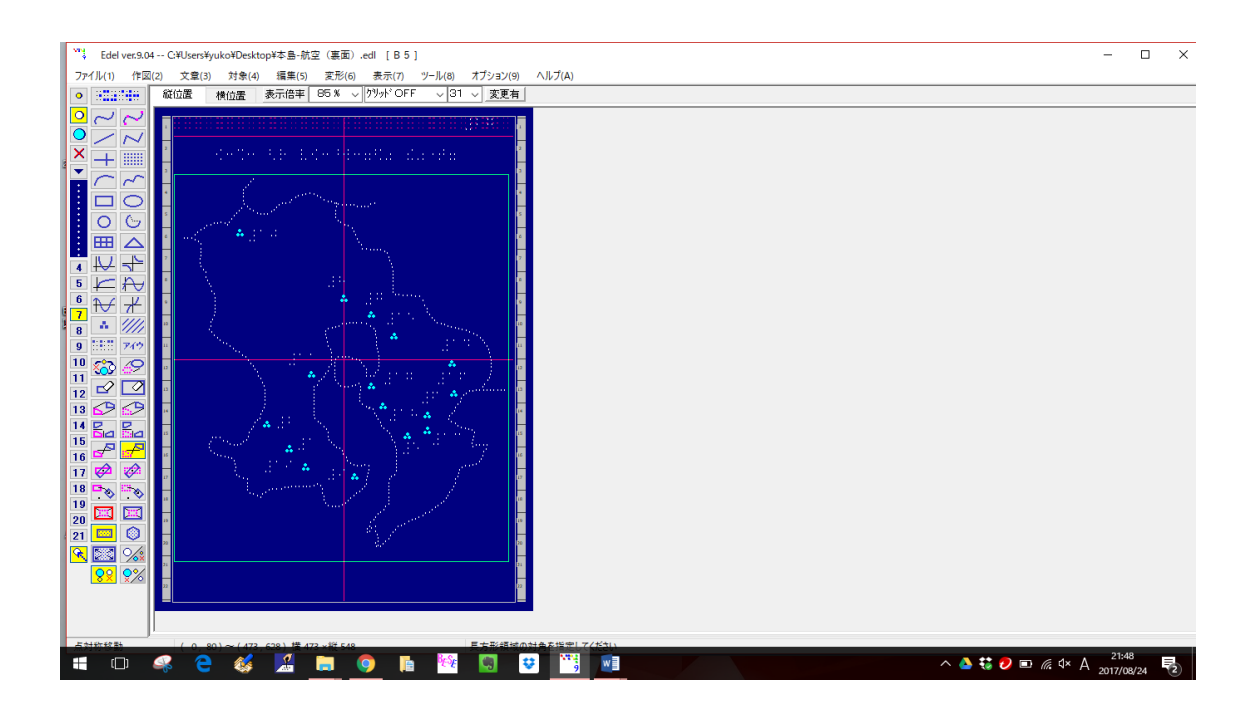

左右対称に移動させたいので、縦の青いバーが図の赤い中心線に重なるところまで移動さ せます。

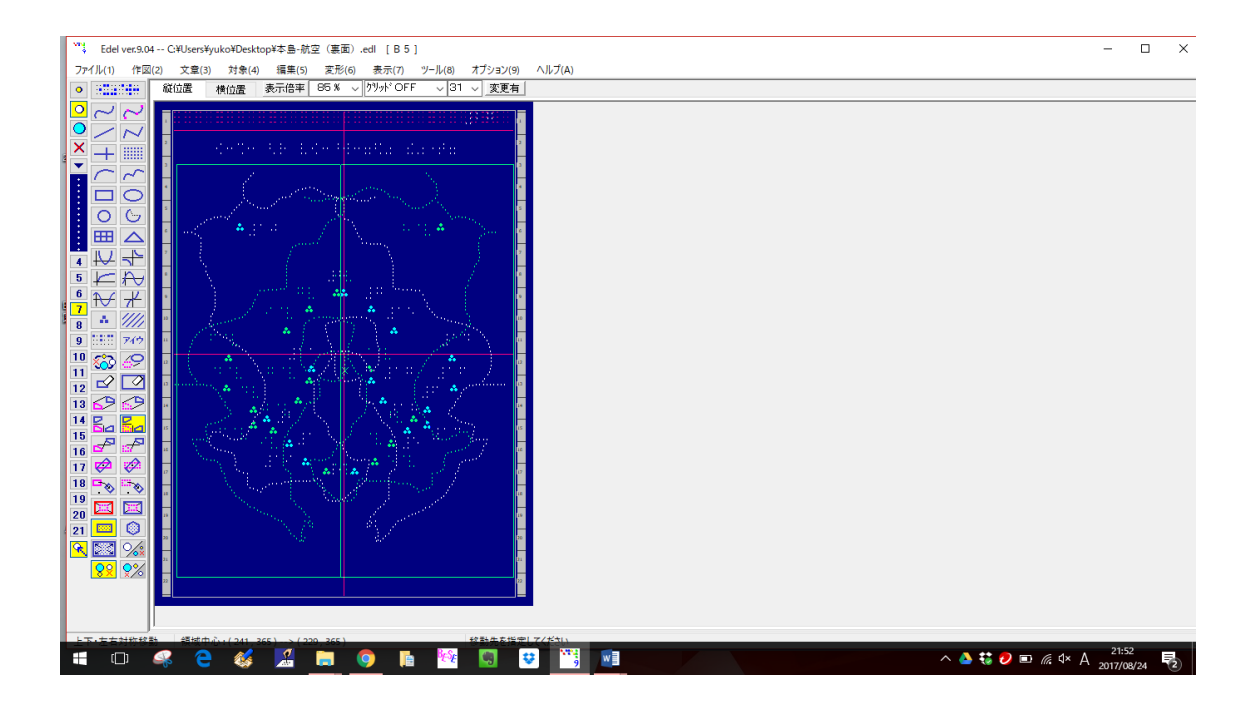

左右対称に移動した状態です。

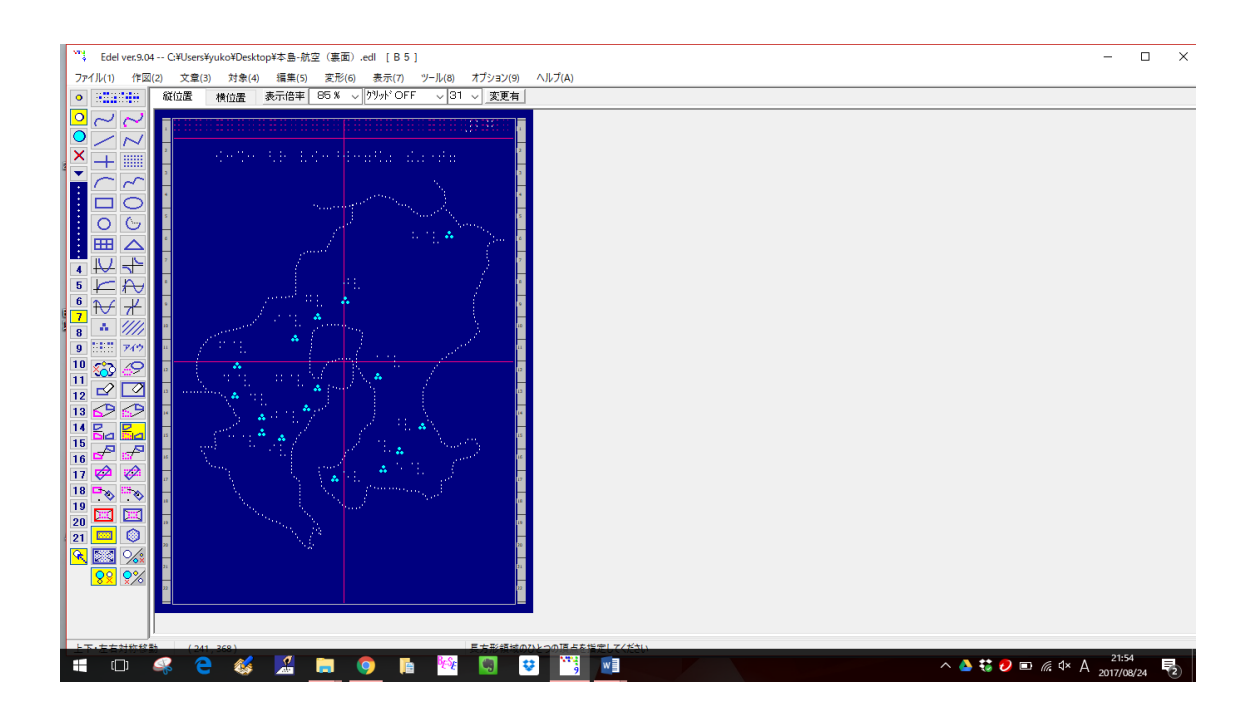

全点種を「補点」にします。 「変形」→「領域を指定して点種の変更」→「対象領域を指定」と選択します

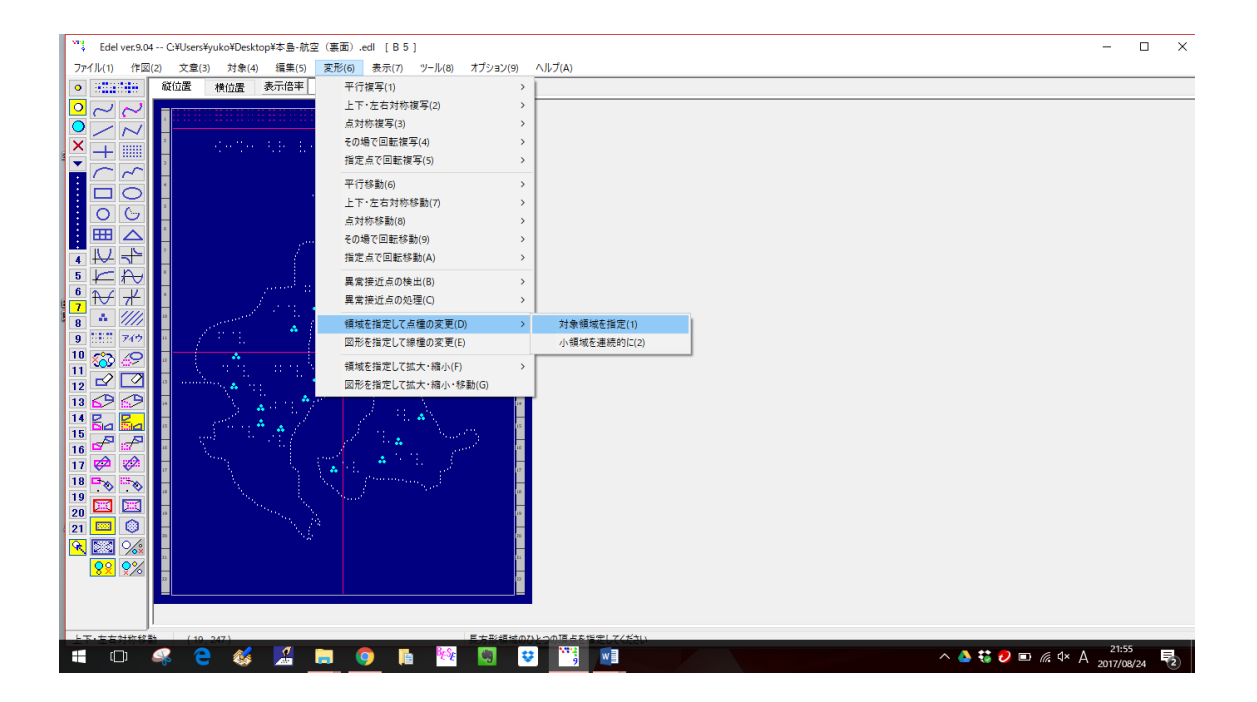

図に含まれているすべての点を補点にします。 小点・中点・大点、それぞれ変更します。 裏点を打つのに必要な点だけでいいです。

| <sup>₩1</sup> Edel ves.9.04 C¥Users¥yuko¥Desktop¥本島-航空(裏面).edl [B 5]                    | -   |    | × |
|-----------------------------------------------------------------------------------------|-----|----|---|
| ファイル(1) 作取(2) 文集(3) 対象(4) 編集(5) 支形(6) 表示(7) ツール(8) オブション(9) ヘルプ(A)                      |     |    |   |
| ◎ #22### 縦位置 橋位置 表示倍率 85.% ▽ 2 <sup>3</sup> /h <sup>4</sup> <sup>-</sup> OFF ▽ 31 ▽ 支更有 |     |    |   |
|                                                                                         |     |    |   |
|                                                                                         | ×   | _  |   |
|                                                                                         | -   | -  |   |
|                                                                                         | 更後  | -1 |   |
|                                                                                         | 」」  |    |   |
|                                                                                         | 户点  |    |   |
|                                                                                         | 大点  |    |   |
|                                                                                         | # - |    |   |
|                                                                                         | 用只  |    |   |

閉じる(C)

# 裏点作成に必要な全点種を補点に変更し、 不要な点は消してしまいます。

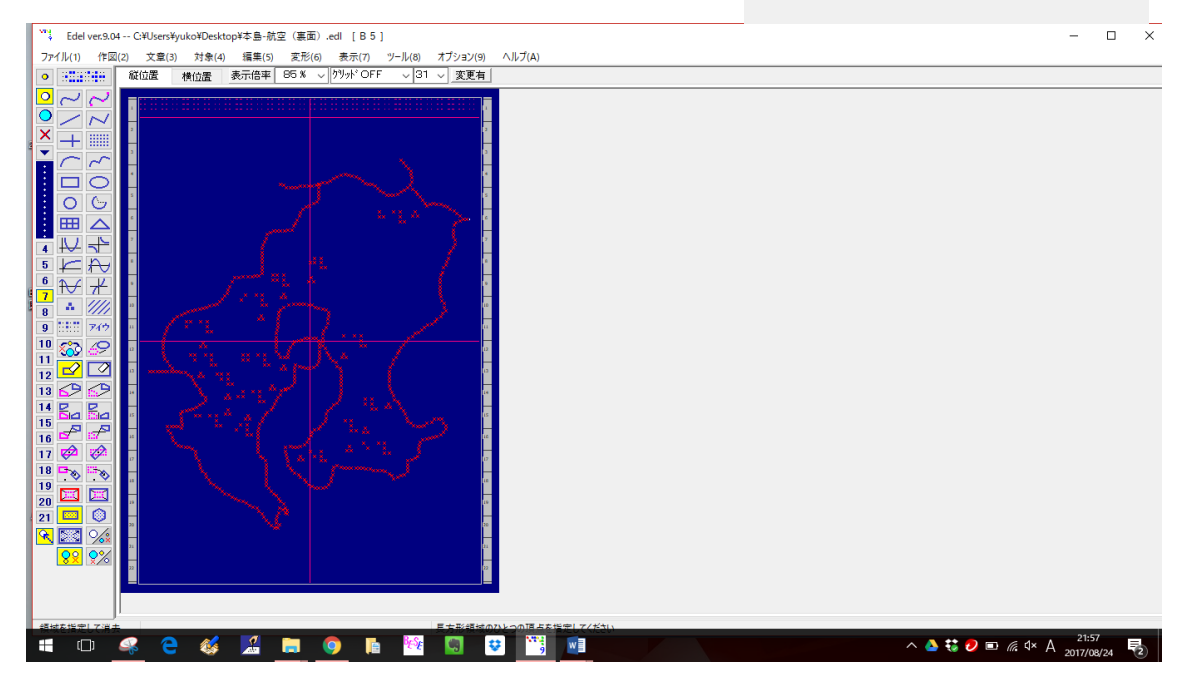

この図では、「海」の部分を裏点にしたいので、ペイント機能がつかるように、地図の周囲 に補てんで枠を描きます。

裏点ペイントの「隙間」は「2」。

※初期値は「6」です。表面からペイントするときは、輪郭線を際立たせるために「6」 くらいの「隙間」があった方がいいようです。

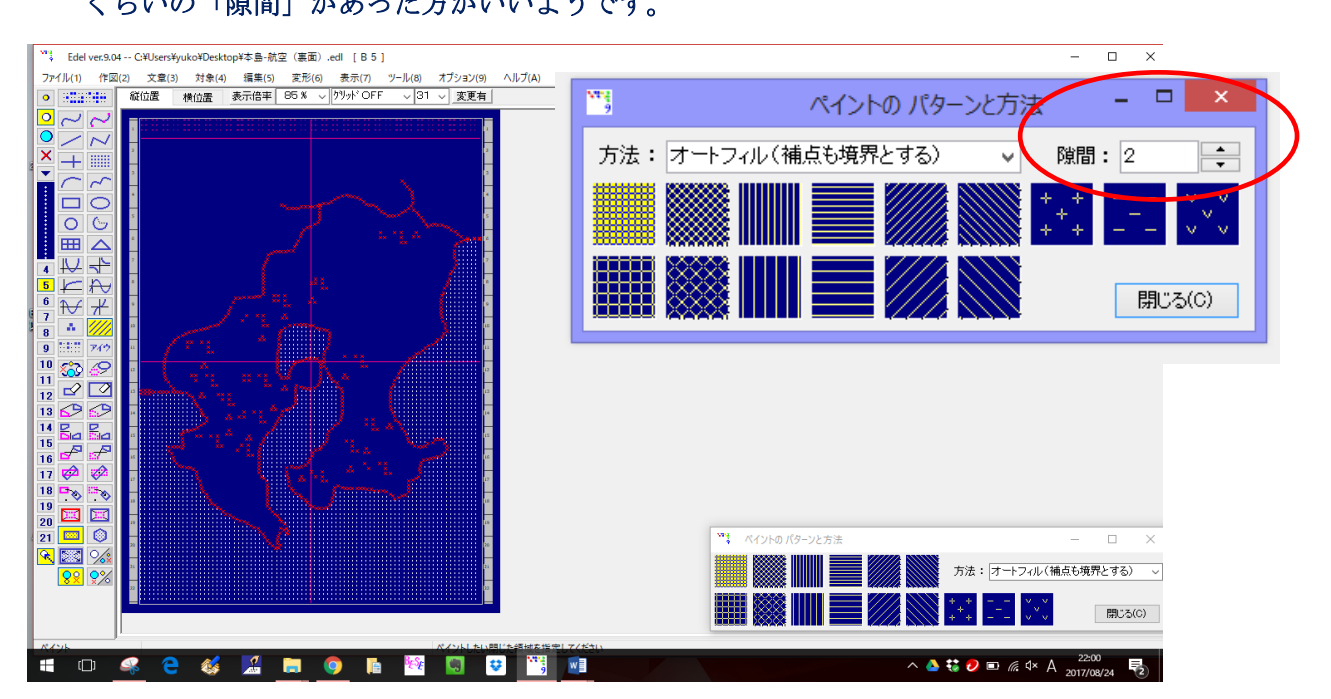

### ※補点は印字されないので、そのまま残しておいても大丈夫

BESE で BES に変換します

| ₿ŵ BESE (ver.1.00 2015.12.15)   |                                               |                                      |                      |   | -                   | - 0        | $\times$ |  |  |  |  |
|---------------------------------|-----------------------------------------------|--------------------------------------|----------------------|---|---------------------|------------|----------|--|--|--|--|
| B5サイズの EDL、(h)EBK ファイルを変換して、同   | じ内容の BESファイルを作成します。                           |                                      |                      |   |                     |            |          |  |  |  |  |
|                                 | 高度な設定(H) 説明など(                                | T) 終了(L)                             |                      |   |                     |            |          |  |  |  |  |
| 元ファイル(EDL,(h)EBK)を探す(F)         |                                               |                                      |                      |   |                     |            |          |  |  |  |  |
| 保存ファイル名(BES)を指定する(S)            |                                               |                                      |                      |   |                     |            |          |  |  |  |  |
|                                 |                                               |                                      |                      | 7 |                     |            |          |  |  |  |  |
| <sup>B</sup> ☆ 変換元エーデルファイル(heb) | <sup>%</sup> 変換元エーデルファイル (hebk,ebk,edl) の指定 X |                                      |                      |   |                     |            |          |  |  |  |  |
| ← → × ↑ ■ > PC :                | ⇒ デスクトップ ⇒                                    | ✔ ひ デスクトップの検                         | م n                  |   |                     |            |          |  |  |  |  |
| 整理 マ 新しいフォルダー                   |                                               |                                      | = • 🔟 🕐              |   |                     |            |          |  |  |  |  |
| Dropbox ^                       | 名前                                            | 更新日時                                 | 種類 ^                 |   |                     |            |          |  |  |  |  |
| ConeDrive                       | ₩ 本島-航空(裏面).edl<br>₩ 本島-航空(.edl               | 2017/08/24 22:00<br>2017/08/24 21:42 | EDL ファイル<br>EDL ファイル |   |                     |            |          |  |  |  |  |
| PC                              | ₩ 本島-航空.edl                                   | 2017/02/05 13:25                     | EDL ファイル             |   |                     |            |          |  |  |  |  |
| ↓ ダウンロード                        | 📙 点訳テキスト - ショートカット                            | 2015/04/04 22:03                     | ショートカット              |   |                     |            |          |  |  |  |  |
| ニ デスクトップ                        | - 7月・8月_製作基準改訂について                            | 2017/08/22 22:11                     | ファイル フォルダー           |   |                     |            |          |  |  |  |  |
| F#1X7                           | 2016_10_BESEについて(全視情協)                        | 2017/08/17 23:10                     | ファイル フォルダー           |   |                     |            |          |  |  |  |  |
| ■ ビクチャ                          |                                               | 2017/08/15 16:18                     | ファイル フォルター           |   |                     |            |          |  |  |  |  |
| ビデオ                             | <u>20170807</u> 貫料(点訳の(ひさ)<br>15字 2017        | 2017/08/04 22:25                     | ファイル フォルター           |   |                     |            |          |  |  |  |  |
| ▶ ミュージック                        | RA                                            | 2017/06/26 20:54                     | ファイルフォルダー            |   |                     |            |          |  |  |  |  |
| Windows8_OS (C                  | ショートカット                                       | 2017/03/28 14:25                     | ファイル フォルダー           |   |                     |            |          |  |  |  |  |
| BESGUSB (E:)                    | VoiceOverジェスチャー一覧                             | 2016/11/08 9:43                      | ファイル フォルダー 🗸         |   |                     |            |          |  |  |  |  |
|                                 |                                               |                                      | *                    |   |                     |            |          |  |  |  |  |
| JP1//4                          | 5(N):                                         | V EDL J911                           | (".edl) 🗸            |   |                     |            |          |  |  |  |  |
|                                 |                                               | 間<(O)                                | キャンセル                |   |                     |            |          |  |  |  |  |
|                                 |                                               |                                      |                      |   |                     |            |          |  |  |  |  |
|                                 |                                               |                                      |                      |   |                     |            |          |  |  |  |  |
|                                 |                                               |                                      | a ete staate         |   |                     | 22:02      |          |  |  |  |  |
| 📲 🗆 🥰 🧲 🎸 🛃 📑                   | I 🧿 📔 🕍 🛄 -                                   | 😵 🎬 📲                                |                      |   | - ^ 🍐 👯 🦻 🗉 🌾 ላ A 🛓 | 2017/08/24 | 2        |  |  |  |  |

| № BESE (ver.1.00 2015.12.15)                                | -         | ٥    | ×   |
|-------------------------------------------------------------|-----------|------|-----|
| B5サイズの EDL、(h)EBK ファイルを変換して、同じ内容の BESファイルを作成します。            |           |      |     |
| 高度な設定(H) 説明など(T) 終了(L)                                      |           |      |     |
| 元ファイフレ(EDL,(h)EBK)を探す(F) C:¥Users¥yuko¥Desktop¥本島-航空(裏面).ed |           |      |     |
| 保存ファイル名(BES)を指定する(S) C:¥Users¥yuko¥Desktop¥本島,航空(裏面).bes    |           |      |     |
| 变换実行())                                                     |           |      |     |
|                                                             |           |      | î   |
|                                                             |           |      |     |
|                                                             |           |      |     |
|                                                             |           |      |     |
|                                                             |           |      |     |
|                                                             |           |      |     |
|                                                             |           |      |     |
|                                                             |           |      |     |
|                                                             |           |      |     |
|                                                             |           |      |     |
|                                                             |           |      |     |
|                                                             |           |      |     |
|                                                             | 4× A 2017 | 2:03 | (2) |

変換するとこういう BES データです

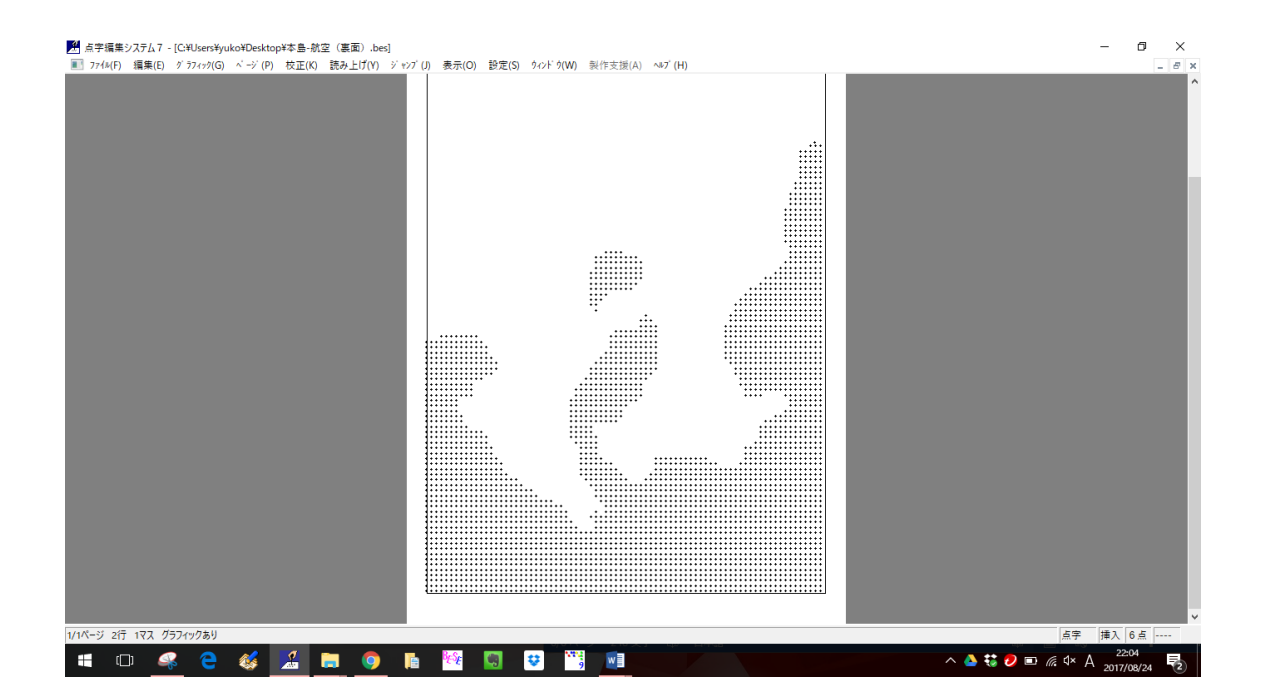

これを先に文書結合した裏面に文書結合で挿入します。 27ページの裏面に裏点がくるようにします。

| M 点字編集システム7 - [C¥Users¥yuko¥Dropbox¥镭習会・研修会等の資料たち(パフポなど) ¥BESE镭習用¥1_19_はじめに(結合後).8ESX(    | - 0            | ×     |
|-------------------------------------------------------------------------------------------|----------------|-------|
| ■ 774x(F) 編集(E) グラ74か(G) ベージ(P) 校正(K) 読み上げ(Y) ジャンブ(J) 表示(O) 設定(S) タッンドグ(W) 製作支援(A) ヘ4ブ(H) |                | _ 8 × |
|                                                                                           |                | ^     |
|                                                                                           |                |       |
|                                                                                           |                |       |
|                                                                                           |                |       |
|                                                                                           |                |       |
|                                                                                           |                |       |
|                                                                                           |                |       |
|                                                                                           |                |       |
|                                                                                           |                |       |
| <u>xx</u>                                                                                 |                |       |
|                                                                                           |                |       |
|                                                                                           |                |       |
|                                                                                           |                |       |
|                                                                                           |                |       |
|                                                                                           |                |       |
|                                                                                           |                |       |
|                                                                                           |                |       |
|                                                                                           |                |       |
|                                                                                           |                |       |
| PXX                                                                                       |                |       |
|                                                                                           |                |       |
|                                                                                           |                |       |
|                                                                                           |                |       |
|                                                                                           |                |       |
|                                                                                           |                |       |
| N                                                                                         |                |       |
| N                                                                                         |                |       |
|                                                                                           |                |       |
|                                                                                           |                | ~     |
| 27/55ページ 2行 1マス 校正回教:1校 表示と通知:下調 1枚 2枚 3枚 グラフィックあり                                        | 点字 挿入 6点       |       |
| - 📲 💷 🧠 🤮 🔏 🔚 🎯 🖪 🔯 🐻 🤨 🖼 🖬                                                               | 4× A 2017/08/2 | 4 2   |

| : 11:11:::::::::::::::::::::::::::::::                             | 🛃 結合するファイルをi                                              | 羅択                                                                                                    |                                                                             |                                                                                                    |                                            | × |  |
|--------------------------------------------------------------------|-----------------------------------------------------------|----------------------------------------------------------------------------------------------------|-----------------------------------------------------------------------------|----------------------------------------------------------------------------------------------------|--------------------------------------------|---|--|
| XX                                                                 | ファイルの場所(」):                                               | デスクトップ                                                                                                    |                                                                             | • € 🖬 🚽                                                                                                    | •                                          |   |  |
| 202<br>302<br>302<br>302<br>302<br>302<br>302<br>302<br>302<br>302 | 9119 7942<br>9119 7942<br>520197<br>31739<br>PC<br>3197-7 | 名前<br>7月・8月、製作3<br>2016_10_BESE<br>20170807貸利<br>VoiceOver3<br>ジョートカット<br>確認<br>指償_2017<br>尺八<br>人 点訳チャスト・3 | へ<br>学時町ICついて<br>でしたて<br>全現情俗)<br>(点説のてびき)<br>(チャーー覧<br>/ヨートカット<br>面). Joes | 更新日時<br>2017/08/22 22:11<br>2017/08/17 22:10<br>2017/08/17 22:25<br>2016/11/08 9:43<br>2017/03/23 14:25<br>2017/03/25 14:16<br>2017/08/14 14:16<br>2017/08/04 22:04<br>2017/08/24 22:04 | 2014年1月1日日日日日日日日日日日日日日日日日日日日日日日日日日日日日日日日日日 | 9 |  |
| AA<br>XX                                                           |                                                           | - (1.5.0)                                                                                                   |                                                                             |                                                                                                    | -                                          |   |  |
|                                                                    |                                                           | ファイルの種類の。                                                                                                   | 中面-加土(美国).Des                                                               |                                                                                                    |                                            |   |  |
| XX<br>XX<br>XX                                                     |                                                           | ノアイルの住所( <u>」</u> ):                                                                                        | 読み取り専用ファイルとし                                                                | て開く( <u>R</u> )                                                                                                    |                                            |   |  |
| 200<br>200<br>200<br>200<br>200<br>200<br>200<br>200<br>200<br>200 |                                                           |                                                                                                    |                                                                             |                                                                                                    |                                            |   |  |

裏面のグラフィックなので、27ページ、28ページどちらも青緑色になっています。

#### 裏点まで文書結合した点字編集システムの画面です。

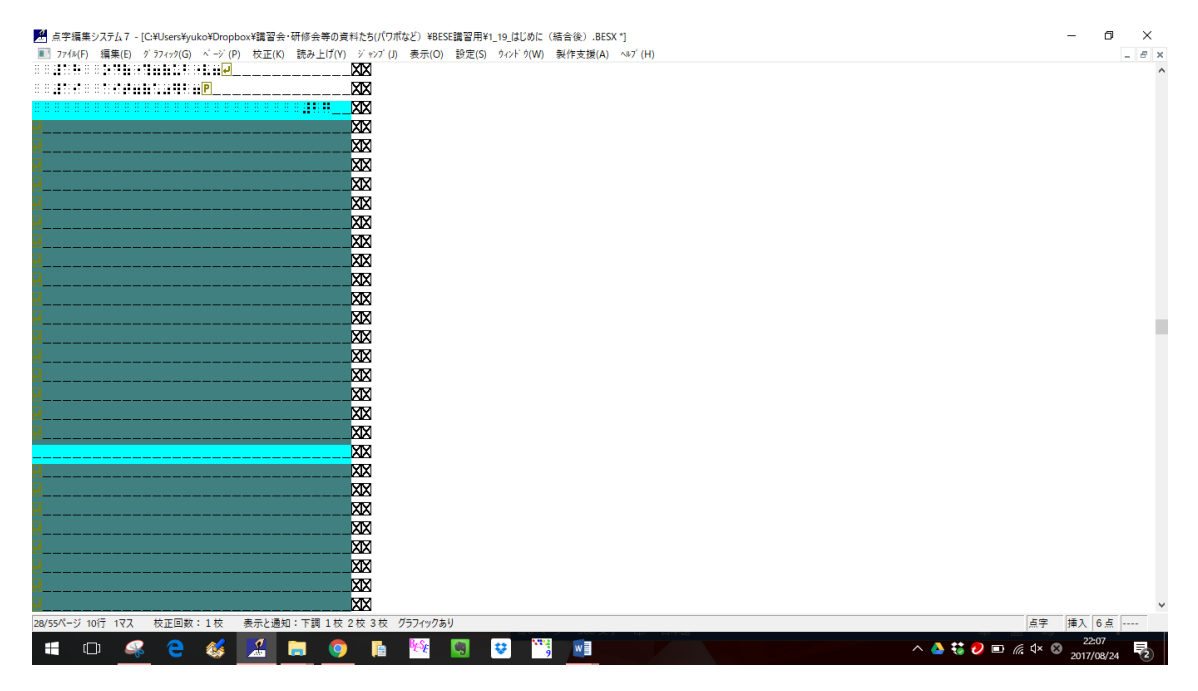

#### 27 ページは

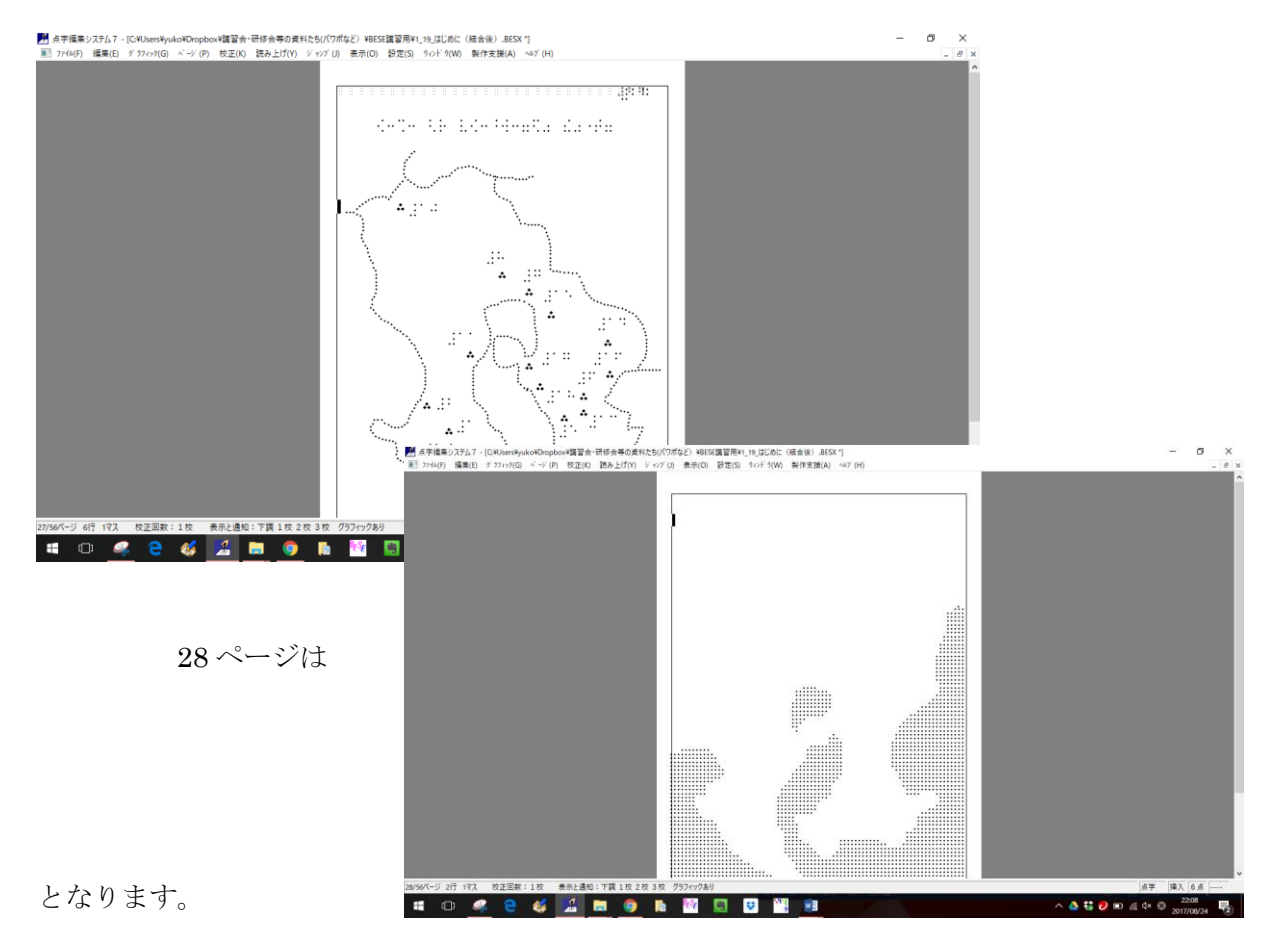

### これで点字印刷します

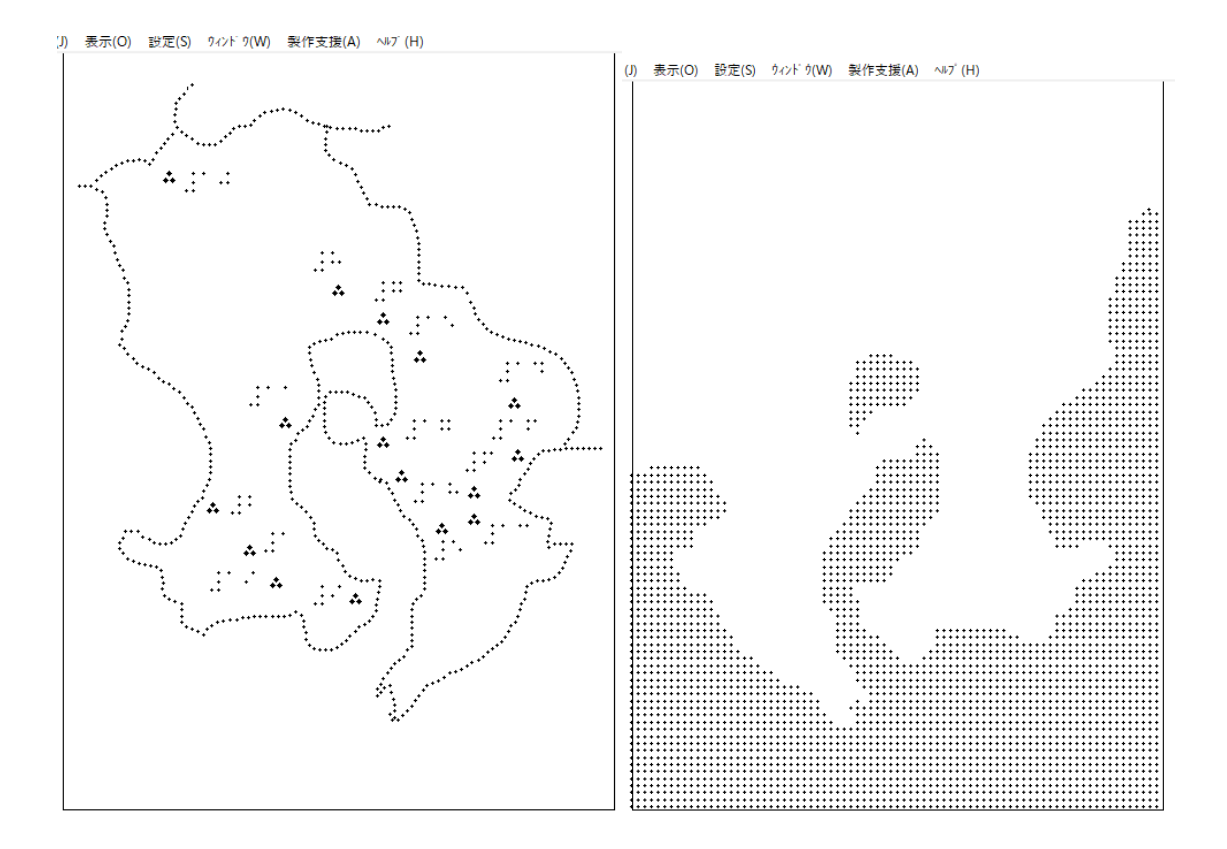

※画面上はあっている裏点がずれてしまった場合は、プリンターの用紙設定位置がずれて いる可能性があります。

5mm ずれている場合は、2.5mm 点字用紙のセット位置をずらしてみてください。 一度、ぴったりあったら、その後はその位置で印字することができます。